# KDDI ホスティングサービス (G120, G200)

# EC-CUBE インストールガイド

# (ご参考資料)

rev.1.0

KDDI 株式会社

| (目次)                                   |    |
|----------------------------------------|----|
| 1. EC-CUBEインストールガイド                    | 3  |
| 1-1 はじめに                               | 3  |
| 1-2 制限事項                               | 3  |
| 1-3 サイト初期設定                            | 4  |
| 2. EC-CUBEのインストール(コントロールパネル付属インストーラより) | 9  |
| 3. EC-CUBEのインストール(手動インストール)            | 13 |
| 3-1 はじめに                               | 13 |
| 3-2 データベースの作成                          | 13 |
| 3-3 EC-CUBEのインストール                     | 15 |

# <u>1. EC-CUBEインストールガイド</u>

#### 1-1 はじめに

KDDI ホスティングサービスの G120, G200 では、EC-CUBE のインストールが可能です。ここでは、コントロールパ ネルからのインストール方法と、手動インストールの方法をご説明いたします。

#### 1-2 制限事項

・ EC-CUBE のインストールは、コントロールパネルからでも行なえますが、より詳細に設定する場合(任意のパ スや URL をドメイン名にする場合)は、手動インストールすることでその設定が可能になります。

・本サービスでは、EC-CUBEの機能や操作方法のサポートは行なっておりません。書籍またはインターネットをご参考にしてください。

本書は、DNSサーバおよびレコードが設定されていることを前提としております。DNS切替前のお客さまはセットアップできないことがございますが、その際は、クライアントPCのhostsファイルをKDDIホスティングサービスのIPアドレスに設定してください。(hostsファイルの操作については、サポートしておりませんので、Microsoftのサイトもしくは書籍等をご参考にしてください。ホスティングサービスのIPアドレスの確認方法は、「セットアップガイド」をご参考にしてください)

# KDDI ホスティングサービス G120, G200 活用ガイド

#### 1-3 サイト初期設定

EC-CUBE をご利用になるには、事前にウェブサーバを起動しておく必要があります。ウェブサーバの起動については、コントロールパネルより「ウェブホスティングの追加」を行ないます。

(1) コントロールパネルにログインし、[ドメイン名] > [ドメイン名の管理]を選択します。表示されているドメインリストの中で、EC-CUBEをインストールするドメインの「ウェブホスティング」を追加します。
 ※ 既にウェブホスティングを設定済みの場合は必要ありません。

| 契約ID:<br>ウェブスペース          | │                  | 止 > <u>ドメイン名</u> |                  | Screen ID: 2.11<br>פּּקרַנַיַּ() | 11.01<br>1911.  |
|---------------------------|--------------------|------------------|------------------|----------------------------------|-----------------|
| <u>+17</u>                |                    |                  |                  |                                  |                 |
| 🛃 ዞአብン名                   | <b>検索:</b> ID: ドメイ | ()名:             | ウェブホスティング:       | メールホスティング:                       | 同期              |
| ▶ ドメイン管理                  | RESET              | この材              | 欄が空欄の場合は、        |                                  |                 |
| דסיבסידוא<br>ארשיביע פא∽ע | 新しいサブドメイン名の:       | 追加追加             | する必要があります。       |                                  |                 |
| 🚂 ユーザー                    | 合計1 アイテム           |                  | 1/               | ページあたりの表示数: 25 <u>50</u>         | <u>100 100 </u> |
| ▶ 統計と分析                   | Ⅳ ドメイン名▲ ウェ        | <u>ブホスティング</u>   | <u>メールホスティング</u> | 同期有效                             | 边               |
|                           | 31699              |                  |                  | 🥥 (tin 🥥                         | はい              |
|                           | 合計1 アイテム           |                  | 1/               | ページあたりの表示数: 25 <u>50</u>         | <u>100</u>      |

(2) (1)にて、[ドメイン名]をクリックして、ウェブホスティングの追加を行ないます。

| 契約ID:<br>ウェブスペース | <u>サーバー管理</u> > <u>メニュー</u><br>example.com<br>概要 DNS管理 | > <u>ドメイン名</u> > <u>ドメイン管理</u> |             | Screen ID: 2.11.11.5<br>() אלייערע עריין בעניין |
|------------------|--------------------------------------------------------|--------------------------------|-------------|-------------------------------------------------|
| ▶ ドメイン管理 マンプサイト  | ┌─全股                                                   |                                |             |                                                 |
|                  | ID:<br>名前:                                             | com                            |             |                                                 |
| 11 統計と分析         | 同期:                                                    | (はい)                           |             |                                                 |
|                  |                                                        | <b>1</b> 700                   |             | 編集                                              |
|                  | DN5の設定<br>DN5ホスティングステータス:                              | ◎ 準備完了                         | ▶ 詳細の表示     |                                                 |
|                  | DNS管理:                                                 | ④ 有効                           |             |                                                 |
|                  | ウェブホスティングタイプ:                                          | なし                             | ▶ ホスティングの追加 |                                                 |
|                  | メールホスティング<br>メールホスティングタイプ:                             | なし                             | ▶ ホスティングの追加 |                                                 |

(3) ホスティングに「ウェブサイト(Microsoft IIS)」が表示されていることを確認し [次へ] をクリックします。

| <u>サーバー管理 &gt; メニ</u><br>ウェブホスティン | <u>ュー &gt; ドメイン名</u> > <u>ドメイン管理</u> > <u>kddi.collaby.com</u><br><b>ヶクの 追加</b> | Scre  | en ID: 2.11.11.53<br><b>() רֵירָפּין רְע</b> ַ |
|-----------------------------------|---------------------------------------------------------------------------------|-------|------------------------------------------------|
| ウェブホスティング<br><b>ホスティング:</b>       | ウェブサイト (Microsoft IIS) 💌                                                        |       |                                                |
|                                   |                                                                                 | 沐^ >> | キャンセル                                          |

(4) ドキュメントルートの場所へのパスを指定し [次へ] をクリックします。

(ドメイン・サブドメインを追加する場合は、任意のディレクトリ名を入力します。デフォルトではドメイン名のディレクトリが wwwrootの下に作成されます。通常はデフォルトのままで結構です。)

| <u> サーバー管理 &gt; メニュー &gt; ドメイン名 &gt; ドメイン管理</u> > <u>kddi.collaby.com</u><br><b>ジェブホスティングの 追加</b> |                                                    | Screen ID: 2.72.11.70<br><u>רלפיש דע</u> |
|---------------------------------------------------------------------------------------------------|----------------------------------------------------|------------------------------------------|
| 「ウェブスペース設定 ―                                                                                      |                                                    |                                          |
| <b>ウェブサイト</b> :                                                                                   | ウェブスペース (IIS 6.0)                                  |                                          |
| 場所:                                                                                               | example.com                                        |                                          |
|                                                                                                   | (サブドメインのドキュメントルートとして指定したディレクトリ(パス<br>的にパスが作成されます。) | く)がなかった場合には、自動                           |
| <<戻る                                                                                              |                                                    | 次へ >> キャンセル                              |

(5) ウェブサイトの詳細設定を行ないます。PHP や Perl、ASP のご利用有無と FTP のパスワードを設定してく ださい。(※一度作成した後でも再度設定変更が可能です)

|                   | > <u>ドメイン名</u> > <u>ドメイン管理</u> > <mark>com</mark><br>:スの追加 | Screen ID: 2.72.11.66<br><u>دەھىلەتل</u> ار |
|-------------------|------------------------------------------------------------|---------------------------------------------|
| ウェブサイトの設定パラメーターを入 | 力してください。                                                   |                                             |
| ー ウェブサイトのパラメーター ー |                                                            |                                             |
| ドメイン名:            | .com                                                       |                                             |
| IISのバージョン:        | IIS 6.0                                                    |                                             |
| レー ウェブサイトの設定 ―――  |                                                            |                                             |
| 55Iのサポート:         |                                                            |                                             |
| PHPのサポート:         | ISAPI extension として実行 🔹                                    |                                             |
| Active Perlサポート:  |                                                            |                                             |
| ASPのサポート:         |                                                            |                                             |
| ASP.NET サポート:     | ASP.NET 2.0                                                |                                             |
| FTPの設定            |                                                            |                                             |
| 🗹 FTPのサポート        |                                                            |                                             |
| ログイン名:            | <自動的に生成されます>                                               |                                             |
| パスワード:            | •••••                                                      |                                             |
| パスワードを確認:         | •••••                                                      |                                             |
|                   | 新しいパスワードを生成                                                |                                             |
| << 戻る             |                                                            | 次ヘ >> キャンセル                                 |

「PHP のサポート」の設定を「ISAPI extension として実行」にします。

(6) アクセス解析 AWStats を利用する場合は「AWstats をこのドメイン名にインストール」のチェックボックスにチェックを入れ、パスワードを設定します(利用されない場合はチェックを入れなくても構いません)。
 [次へ] をクリックします。

|         | <u>メニュー</u> > <u>ドメイン名</u> > <u>ドメイン管理</u> > <mark></mark> | Screen ID: 2.11.11.61<br>רַצָּפָּשַׁרַעַרָּ |
|---------|------------------------------------------------------------|---------------------------------------------|
| AWStats | イン名にインストール                                                 |                                             |
| パスワード:  | 新しいパスワードを生成                                                |                                             |
| << 戻る   |                                                            | 次へ >> キャンセル                                 |

#### (7) 確認画面が表示されます。設定した内容を確認し、[完了]をクリックします。

|                                                      | <u>メニュー</u> > <u>ドメイン名</u> > <u>ドメイン管理</u> > <b>・・・・・・・・・・・・・・・・・・・・・・・・・・・・・・・・・・・</b>                              | Screen ID: 2.11.11.57<br>ביצ <del>פי 1</del> רעני |
|------------------------------------------------------|----------------------------------------------------------------------------------------------------|---------------------------------------------------|
| ホスティング作成<br>ウェブサイト (Micros<br>また、完了ボタンを<br>合は、該当ドメイン | の概要:<br>soft IIS)のホスティング再設定の準備が完了しました。入力した設定値に<br>クリックすると現在のドメインに関する設定が初期化され入力項目が新た(<br>々の[ウェブ管理]の[全般]画面で変更を行ってください。 | 間違いが無いか確認してください。<br>こ設定されます。一部の変更の場               |
| ウェブスペース設定・<br>ウェブサイト:<br>場所:                         | www. <b>jp</b> .com                                                                                                  |                                                   |
| AWStats<br>AWstatsをこのドメイ<br>ンストール:                   | ン <b>名にイ</b> 〇 いいえ                                                                                                   |                                                   |
| << 戻る                                                |                                                                                                    | 完了 キャンセル                                          |

(8) 全般の「同期」、DNSの設定の「DNSホスティングステータス」の2項目が、[いいえ] から [はい]、[更 新中] から [準備完了] のステータスにそれぞれ変わると、ご利用いただけます。

(ステータスは自動では変わりません。右上の[リフレッシュ]をクリックするとステータスが更新されます。)

| <b>[</b> ] | _ <u>サーバー管理</u> > <u>メニュー</u><br>example.com | > <u>ドメイン名</u> > <u>ドメイン管理</u>  |                                    | Screen ID: 2.11.11.5<br>רליפע דער ע |         |
|------------|----------------------------------------------|---------------------------------|------------------------------------|-------------------------------------|---------|
| 概要         | DNS管理 ウェブ                                    | 管理 ウェブサイト管理者                    | ウェブアプリケーション                        |                                     |         |
| ┌─全        | 設                                            |                                 |                                    |                                     |         |
| ID:        |                                              | 35494                           |                                    |                                     |         |
| 名詞         | <u>بَ</u> نَّةُ:<br>                         | com                             |                                    |                                     |         |
| 同期         | 明:                                           | <u>)</u> ()()Ż                  |                                    |                                     | 🔘 (‡()  |
| y-         | ン管理機能:                                       | ◎ 有効                            |                                    |                                     |         |
|            |                                              |                                 |                                    | 編集                                  |         |
|            | 5の設定 ―――                                     |                                 |                                    |                                     |         |
| DN!        | 5木スティングステータス:                                | 🥥 更新中                           | ▶ 詳細の表示                            |                                     |         |
| DN!        | 5管理:                                         |                                 |                                    |                                     | ● 準備完了  |
|            |                                              |                                 |                                    |                                     |         |
| נלים       | こブホスティング ―――                                 |                                 |                                    |                                     |         |
| ינ         | ブホスティングタイプ:                                  | Microsoft IIS 6.0 (ウェブス^<br>ース) | ド 詳細の表示     ト 計細の表示     ト ホスティングの変 | <u>で更(初期化)</u>                      |         |
| UR         | Ŀ                                            | http://                         | ▶ <u>ホスティングの消</u>                  |                                     |         |
| 場所         | fi:                                          | /www.root/                      | n                                  | 1                                   |         |
| 同期         | 明:                                           | <u>)</u> ()()ž                  |                                    |                                     | 🌙 (‡(.) |
|            |                                              |                                 |                                    |                                     |         |
|            |                                              |                                 |                                    |                                     | 1       |

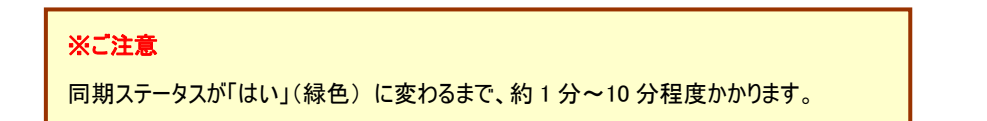

#### (9) デフォルトページの優先順位を確認・設定します。

をメニューより、[ウェブサイト]>[ウェブサイトの設定]を選択し、タブより[デフォルトページ]を クリックします。

| 契約ID:<br>ウェブスペース                                                                                                    |                                                  | Screen ID: 2.72.31.58      |
|----------------------------------------------------------------------------------------------------|--------------------------------------------------|----------------------------|
| メニュー<br>□ BACA名                                                                                                    | 概要 パフォーマンス ログ デフォルトページ エラーページ MIMEタイプ アプリケーションブー | 16                         |
| <b>〒フェブサイト</b><br>▶ ウェブサイトの設定                                                                                                    | デフォルトページのリストです。ドキュメントは指定された優先順位に従って検索されます。       |                            |
| ▶ ファ1ルマホーンヤー                                                                                                    | 編集                                               | 肖耶余                        |
| ▶ データベース                                                                                                    | 合計7 アイテム 1ページ                                    | iあたりの表示数: 25 <u>50 100</u> |
| ▶ DSNUJ官理                                                                                                    | □ 優先順位 ドキュメント                                    |                            |
| ► 11-71 ±<br>100 ± 100 ± 1000 ± 100 ± 100 ± 100 ± 100 ± 100 ± 100 ± 100 | Default.htm                                      |                            |
| A 1 1                                                                                                    | 🗖 1 Default.asp                                  |                            |
| ≥ ex=µ                                                                                                    | C 2 Default.aspx                                 |                            |
| 🔜 ユーザー                                                                                                    | 🗖 3 index.php                                    |                            |
| ▶ 統計と分析                                                                                                    | 🔽 4 index.htm                                    |                            |
|                                                                                                    | 5 index.html                                     |                            |
|                                                                                                    | 6 index.php5                                     |                            |
|                                                                                                    | 合計7 アイテム 1ページ                                    | iあたりの表示数: 25 <u>50 100</u> |

(9)「index.php」ファイルの優先順位を「index.html」よりも高くします。(「優先順位」の値が小さいほど、優先 度は高く設定されています)[編集]ボタンをクリックすると、優先順位を設定できます。

| サーバー管理 > メニュー > ウェブサイト<br>ウェブサイトの設定<br>概要 パフォーマンス ログ デフォルトページ エラーペー?                                                                              | 기 MIMEタイプ アプリケー                                                                    | Screen ID: 2.72.31.59<br>いいいいいいいいいいいいいいいいいいいいいいいいいいいいいいいいいいいい |
|----------------------------------------------------------------------------------------------------|------------------------------------------------------------------------------------|---------------------------------------------------------------|
| デフォルトページのリストです。ドキュメントは指定された優先順位に従って<br>デフォルトページ: Default.htm Default.asp Derault.aspx index.php index.htm index.html (ドキュメントは指定された順序で検索 用してください。) | Default.htm<br>Default.asp<br>Default.aspx<br>index.php<br>index.htm<br>index.html | 「<br>Enter」、セミコロン、またはカンマを使                                    |
|                                                                                                    |                                                                                    | 送信 キャンセル                                                      |

# KDDI ホスティングサービス G120, G200 活用ガイド

# 2. EC-CUBEのインストール(コントロールパネル付属インストーラより)

コントロールパネルに付属しているインストーラより EC-CUBE をインストールします。

※本マニュアルは、http://www.お客さまドメイン名/ec/の URL でインストールした場合の手順をご紹介します。

(1) [ウェブサイト]>[ウェブサイトの設定]にて[ActivePerl]がオンになっていることを再確認します。

オンになっていない場合は、[編集]ボタンをクリックして、チェックを入れて[送信]ボタンをクリックして設定します。

| 契約ID:<br>ウェブスペース              |                  | > <u>ウェフサイト</u> Screen ID: 2.72.31.65                                                                                                    |
|-------------------------------|------------------|----------------------------------------------------------------------------------------------------|
| <mark>X≣a</mark> ∺<br>⊡ ka∧az | 概要 パフォーマンス ロ     | E<br>グ デフォルトページ エラーページ MIMEタイプ アプリケーションプール                                                                                                    |
|                               |                  |                                                                                                    |
| ● ウェブサイトの設定                   | 基本設定             |                                                                                                    |
| P 201/084-28-                 | 名前:              | <u>in an an ip</u> ⊕                                                                                                    |
| ▶ データベース                      | 状態:              | ◎ 開始                                                                                                    |
| ▶ DSNの管理                      | 551のサポート:        | ④ オン テスト B→                                                                                                    |
| ▶ 証明書<br>▶ バックアップ             | PHPのサポート:        | ●オン 元上 中<br>(ISAPI extension として実行中)                                                                                                    |
| ♪ eメール<br>  ↓ ユーザー            | Active Perlサポート: | ● わ 元上 中                                                                                                    |
| ↓ 統計と分析                       | ASPのサポート:        | (●オン テスト 中                                                                                                    |
|                               | ASP.NET サポート:    | <ul> <li>③ オン 三乙ト B→</li> <li>(ASP.NET 2.0 が有効になりました)</li> </ul>                                                                                                  |
|                               | FTPの設定           |                                                                                                    |
|                               | FTPのサポート:        | ④ オン                                                                                                    |
|                               | FTP URL:         | ttp://125.<br>(このリンクをクリックすると新規ブラウザウィンドウが起動し、ウェブサイトのコンテンツにFTPアクセスがで<br>きます。また、このURLを使用してFTPクライアントソフトウェアからもコンテンツにアクセスできます。 * ウ<br>ェブサイトのコンテンツはwww.rootフォルダ内に存在します。) |
|                               | ログイン名:           | Lange State                                                                                                    |
|                               | パスワード:           | ****                                                                                                    |
|                               |                  | 停止編集                                                                                                    |

#### (2) [ドメイン名]>[ドメイン管理]より、[ウェブアプリケーション]のタブをクリックします。

下記、画面が表示されたら[インストール]ボタンをクリックします。

| 契約ID:<br>ウェブスペース<br>メニュー | サーバー管理 > ボュー > ドメイン名 > ドメイン管理       Screen ID: 2.11.43.16         この       Clean Colspan="2">Clean Colspan="2">Clean Colspan="2"         Clean Colspan="2"       Clean Colspan="2"       Clean Colspan="2"         Clean Colspan="2"       Clean Colspan="2"       Clean Colspan="2"         Clean Colspan="2"       Clean Colspan="2"       Clean Colspan="2"       Clean Colspan="2"         Clean Colspan="2"       Clean Colspan="2"       Clean Colspan="2"       Clean Colspan="2"         Clean Colspan="2"        Clean Colspan="2" <td colspan<="" th=""></td> |  |
|--------------------------|----------------------------------------------------------------------------------------------------|--|
| <br>                     | 概要 DNS管理 ウェブ管理 ウェブサイト管理者 ウェブアプリケーション                                                                                                    |  |
|                          | インストール                                                                                                    |  |
|                          | ······································                                                                                                    |  |
| M-K-N                    | ID <u>アブリケーション</u> ▲ <mark>URLバス</mark> バージョン アップグレード可能 ステータス 最終操作 エントリーポイント                                                                                                    |  |
| 🔜 ユーザー                   | アイテムが見つかりません。                                                                                                    |  |
| ▶ 統計と分析                  |                                                                                                    |  |

(3)「アプリケーション」から「EC-CUBE」を選択します。

| ジェー> <u>ドメ</u> WEBアブリケーションパ     | Screen ID: 2.11.43.22<br>() אלפערע |                                                    |  |  |  |  |
|---------------------------------|------------------------------------|----------------------------------------------------|--|--|--|--|
| ─ インストールするアプリケーションを選んでください ──── |                                    |                                                    |  |  |  |  |
| 合計3 アイテム                        |                                    | 1ページあたりの表示数: 25 <u>50 100</u>                      |  |  |  |  |
| <u> アブリケーション</u> ▲              | カテゴリ                               | <b>概</b> 要                                         |  |  |  |  |
|                                 | E-commerce                         | EC-CUBE is an online shop e-commerce solution.     |  |  |  |  |
| Sector Movabletype              | Blog                               | Powerful publishing platform.                      |  |  |  |  |
| WordPress                       | Blog                               | WordPress(ワードプレス)は、オープンソ<br>ースのブログ/CMS プラットフォームです。 |  |  |  |  |
| 合計3 アイテム                        |                                    | 1ページあたりの表示数: 25 <u>50 100</u>                      |  |  |  |  |

(4)「db」、「php」が「OK」と表示されているのを確認し、[次へ]をクリックします。

| ジーバー管理 > <u>メニュー</u> > <u>ドメイン名</u> > <u>ドメイン管理</u> > <u>1 m m com</u><br>EC-CUBE をインスト ー ル 中 |      |                     | Screen ID: 2.11.43.25<br><u>ריל פין דע</u> |
|-----------------------------------------------------------------------------------------------|------|---------------------|--------------------------------------------|
| - 要件 1                                                                                        |      |                     |                                            |
| 要件                                                                                            | 必要な値 | \$Id: Web.xml,v 1.1 | 2006/11/08 12:19:40 au Exp \$              |
| ► <u>db</u><br>► <u>php</u>                                                                   |      | () ок<br>() ок      |                                            |
| <<戻る                                                                                          |      |                     | <b>次へ</b> >> キャンセル                         |

(5) インストールするパス、管理者の設定、アプリケーションのタイトルの設定を行ないます。

| <u>サーバー管理 &gt; メニュー</u><br>EC-CUBE をインス | Screen ID: 2.11.43.13<br>() کەنچە 12 U                |             |
|-----------------------------------------|-------------------------------------------------------|-------------|
| - 共通設定                                  |                                                       |             |
| URL 代ス:                                 | <mark>/eccube</mark><br>(アプリケーションにアクセスするウェブサイトのURLパス) |             |
| - 管理者の設定                                |                                                       |             |
| ログイン名:                                  | admin                                                 |             |
| パスワード:                                  | Televisit.                                            |             |
|                                         | 新しいパスワードを生成                                           |             |
| eメールアドレス:                               | In Antoine Part and Part of Antoine                   |             |
| アプリケーションのタイトル:                          | (タイトル記入)                                              |             |
| << 戻る                                   |                                                       | 次へ >> キャンセル |

| 👝 サーバー管理 > メニュー | - > ドメイン名 > ドメイン管理 > | Screen ID: 2.11.43.12 |
|-----------------|----------------------|-----------------------|
| 🗾 EC-CUBE をインス  | トール中                 | <u>רלפּלדע()</u>      |
|                 |                      |                       |
| 🚹 アプリケーションをインス  | トールする準備ができました。:      |                       |
| 下のデータを確認の上、"ラ   | 完了"を押してください。         |                       |
| バージョン:          | 2.4.1-12             |                       |
| ドメイン:           | en el secter com     |                       |
| URL パス:         | /eccube/             |                       |
| ー管理者の設定         |                      |                       |
| ログイン名:          | admin                |                       |
| パスワード:          | *****                |                       |
| eメールアドレス:       | 13-tox Odd Hold IIIA |                       |
| アプリケーションのタイトル:  | (タイトル記入)             |                       |
| - 更件 1          |                      |                       |
| 3011 4          |                      |                       |
|                 |                      |                       |
| 要件              | 必要な値                 |                       |
| ▶ <u>db</u>     |                      |                       |
| ▶ <u>php</u>    |                      |                       |
| ~~ 豆ろ           |                      | <b>完了</b> をかわれ        |
| ~~~~~           |                      | <b>JU1</b> 447/C/V    |

(6) 確認画面が表示されます。よろしければ、[完了]をクリックします。

(7)「ステータス」がインストール中になり、インストールが完了すると「インストール済み」と表示します。(表示の更新は、自動では行なわれませんので、「リフレッシュ」をクリックしてください)

| ⑦ 完了:<br>アプリケーションのインストールがスケジュールされました。                  |              |                 |       |           |       |       |                           |
|--------------------------------------------------------|--------------|-----------------|-------|-----------|-------|-------|---------------------------|
| イン)<br>合計1                                             | ストール<br>アイテム |                 |       |           |       | 1ページま | あたりの表示数: 25 <u>50 100</u> |
| ID                                                     | アプリケーション     | ン▲ <u>URLパス</u> | バージョン | アップグレード可能 | ステータス | 最終操作  | エントリーポイント                 |
| 4652 🧕 <u>EC-CUBE</u> /eccube 2.4.1-12 〇 いいえ 🥥 インストール中 |              |                 |       |           |       |       |                           |
| 合計1 アイテム     1ページあたりの表示数: 25 50 100                    |              |                 |       |           |       |       |                           |

| 合計1  | ፖイ | τL                |          |          |           |                | 1ページあ | とりの表示数: 25 <u>50 100</u> |
|------|----|-------------------|----------|----------|-----------|----------------|-------|--------------------------|
| ID   |    | <u>アブリケーション</u> ▲ | URL / 12 | バージョン    | アップグレード可能 | ステータス          | 最終操作  | エントリーポイント                |
| 4652 |    | EC-CUBE           | /eccube  | 2.4.1-12 | ○ いいえ     | ◎ インストール<br>済み |       | <u>□グイン</u> 由            |
| 合計1  | アイ | テム                |          |          |           |                | 1ページあ | とりの表示数: 25 <u>50 100</u> |

(8) (7)にて「エントリーポイント」の「ログイン」をクリックすると、EC-CUBE の管理画面へのログイン画面を表示 します。設定した管理者 ID とパスワードでログインできます。

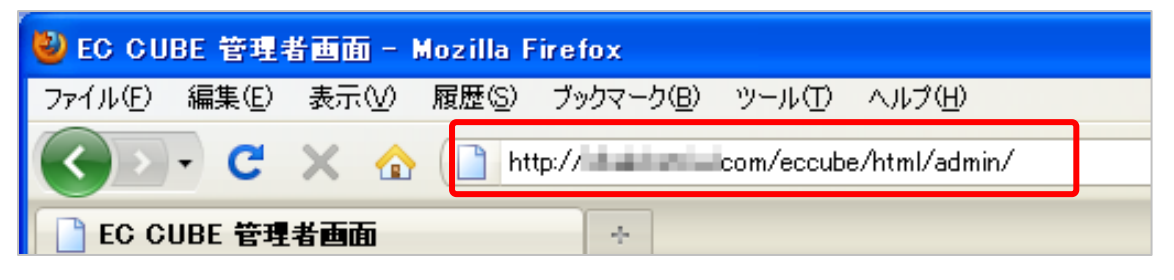

| >> ID<br>>> PASSWORD |  |
|----------------------|--|

# ※ご注意

EC-CUBEの機能や管理画面の操作方法は、サポート対象外となります。 詳細については、書籍またはインターネット等をご活用ください。

# 3. <u>EC-CUBEのインストール(手動インストール)</u>

#### 3-1 はじめに

ウェブサーバの初期設定「1-3 サイトの初期設定」が実施されていることを前提に以下手順を記します。

#### 3-2 データベースの作成

EC-CUBE で利用するデータベースを作成しておきます。

(1) メニューより、[ウェブサイト]>[データベース]を選択し、[新しいデータベースの追加]をクリックします。

| 契約ID:<br>ウェブスペース                                                      | サ <u>ーバー管理</u> > <u>火ニー</u> > <u>ウェブサイト</u><br>データペース |                  |               | Screen ID: 2.11.35.01<br>() אלפע רע |
|-----------------------------------------------------------------------|-------------------------------------------------------|------------------|---------------|-------------------------------------|
| メニュー<br>は ドメイン名<br>「 ウェブサイト                                           | 新しいデータベースの追加                                          |                  |               | 削除。                                 |
| ▶ ウェブサイトの設定<br>▶ ファイルマネージャー<br>▶ データベース                               | □ ▲ <u>データベース名</u><br>アイテムなし                          | <u>テータベースの種類</u> | <u> አ፻-ቃአ</u> |                                     |
| <ul> <li>DSWの世理</li> <li>証明書</li> <li>バックアップ</li> <li>eメール</li> </ul> |                                                       |                  |               |                                     |

(2) データベースタイプに「MySQL(MySQL5 databases)」を選択して、[次へ]をクリックします。

| ●●●●●●●●●●●●●●●●●●●●●●●●●●●●●●●●●●●● | Scree                      | en ID: 2.11.35.02<br><b>() אין דערט ביי</b> |       |
|--------------------------------------|----------------------------|---------------------------------------------|-------|
| ─ 新しいデータベースの情報<br>データベースタイフ:         | MySQL (MySQL5 databases) 💌 |                                             |       |
|                                      |                            | 汯ヘ>>                                        | キャンセル |

#### (3) データベースの情報および、ユーザ情報を設定し、[次へ]をクリックします。

| <u>サーバー管理 &gt; メニュー &gt; ウェブサイト &gt; データベース</u> |                                                 |          | en ID: 2.11.35.03 |
|-------------------------------------------------|-------------------------------------------------|----------|-------------------|
| 🗾 新しいデータベースの追加                                  |                                                 |          | <u>רלפּערע()</u>  |
| ┏ 新しいデータベースの情報 -                                |                                                 |          | ]                 |
| テータベースタイプ:                                      | MySQL                                           |          |                   |
| テータベース名:                                        | dbec                                            |          |                   |
|                                                 | (データベース名は 64 文字以上にする事はできません。最初                  | の9文字はユニー | クで 55 文字          |
|                                                 | まで人力可能です。)                                      |          |                   |
| └────────────────────────────────────           |                                                 |          |                   |
|                                                 |                                                 |          |                   |
| テーダヘースのユーサー名:                                   |                                                 |          |                   |
|                                                 | (テータベースのユーサー名は16文字以上にする事はできま1<br>で8文字まで入力可能です。) | さん。最初の8文 | 字はユニーク            |
| パフロード・                                          |                                                 |          |                   |
| 102 B                                           | Passan .                                        |          |                   |
|                                                 | 新しいパスワードを生成                                     |          |                   |
|                                                 |                                                 |          |                   |
|                                                 |                                                 | 100 22   | العلد خبرجار      |
|                                                 |                                                 | _/X^ >>  | キャンセル             |

#### (4) 設定情報を確認し、よろしければ[確認]をクリックします。

| サーバー管理 > メニュー   | > <u>ウェブサイト</u> > <u>データベース</u> | Screen ID: 0.00.00.00 |
|-----------------|---------------------------------|-----------------------|
| 📑 新しいテータペーフ     | の追加                             | <u>רלפּטרע(</u>       |
|                 |                                 |                       |
| (3) 看要:         |                                 |                       |
| 新しいデータベースの作成当   | 創備ができました。下記のデータが正しいことを確認してください  |                       |
|                 |                                 |                       |
| 「新しいデータペースの情報-  |                                 |                       |
| データベースタイプ:      | MySQL                           |                       |
| テータベース名:        | dbec                            |                       |
| ディフカ変量いリーフ・     | Diskspace [MvSOL5]              |                       |
| 71778至77 7      | produce [Wolfso]                |                       |
| ┏ 新しいデータベースのユーザ | -情報                             |                       |
| データベースのフーザータ・   | user er                         |                       |
|                 |                                 |                       |
| NX9-N           |                                 |                       |
|                 |                                 |                       |
| < 戻る            |                                 | 完了 キャンセル              |
|                 |                                 |                       |

#### KDDI ホスティングサービス G120, G200

活用ガイド

(5) ステータスが「作成中」から「準備完了」になればデータベースの作成が完了です。

(画面の更新は自動では行なわれません。[リフレッシュ]ボタンで更新されます。更新には数分かかります)

| <u>□</u> <u>ID</u> | <u>テータベース名</u> ▲ | <u>テータベースの種類</u> | <u> </u> |  |
|--------------------|------------------|------------------|----------|--|
| □ 17286            | dt ec            | MySQL            | 🔘 準備完了   |  |
|                    |                  |                  |          |  |

#### 3-3 EC-CUBEのインストール

※本マニュアルは、http://www.お客さまドメイン名/ec/の URL でインストールした場合の手順をご紹介します。

(1) インストール先ディレクトリを作成します。

コントロールパネルのメニューより、[ウェブサイト]>[ファイルマネージャを開く]をクリックして、ファイルマネージャ を表示させます。(ファイルマネージャの初期設定が完了していない場合は、設定します。)

| 契約ID:<br>ウェブスペース                                                                                                    | <u>サーバー管理 &gt; メニュー &gt; ウェブサイト</u><br>ファイルマネージフォー                                  | Screen ID: 2.21.05. |
|----------------------------------------------------------------------------------------------------|-------------------------------------------------------------------------------------|---------------------|
| <ul> <li>リェノスペース</li> <li>メニュー</li> <li>ドメイン名</li> <li>ウェブサイト</li> <li>・ウェブサイトの設定</li> <li>・ファイルマネージャー</li> <li>・データベース</li> <li>・DSNの管理</li> <li>・証明書</li> <li>・バックアップ</li> <li>         eメール         <ul> <li>シーザー</li> </ul> </li> </ul> | ファイルマネージャー     ファイルマネージャー     ファイルマネージャー     ファイルマネージャーを聞く □→     ステータス:     ① 準備完了 | רלפשונע()           |
| 1 統計と分析                                                                                                    |                                                                                     |                     |

 (2)「wwwroot」をクリックし、EC-CUBE をインストールするドメインのディレクトリを選択(無い場合は「ディレクト リを作成」)します。

| 契約ID:                                                                 | サ <u>ーバー管理 &gt; メニュー &gt; ウェブサイト</u><br>ファイルマネージャー                                        | screen ID: 2.21<br>مربل 1U ( )                                |
|-----------------------------------------------------------------------|-------------------------------------------------------------------------------------------|---------------------------------------------------------------|
| メニュー<br>                                                              | 7イルタ:         ***         >         移動先:         //www.root                               |                                                               |
| <ul> <li>マロブサイト</li> <li>▶ ウェブサイトの設定</li> <li>▶ ファイルマネージャー</li> </ul> | <b>現在のパス:</b> <u>/ www.root</u><br>ディレクトリを作成 ファイルを作成 ファイルアップロード<br>全16の内1-16:0 頃ま祝客み項目    | <u>コピー 移動 タイムスタンプ 削除</u><br>1ページあたりの項目数: 25 50 100            |
| ▶ テータベース<br>▶ DSNの管理<br>▶ 証明書                                         | <b>2 . . . . . . . . . .</b>                                                              | <u>サイズ 最終更新日</u> アクション                                        |
| ▶ バックアップ<br>倉 eメール<br>                                                | Com<br>com<br>com<br>com<br>com<br>com<br>com<br>com<br>c                                 | 2010/10/21 15:27:04 💷 🚰<br>2010/10/25 20:37:36 述 🔐            |
| ■ イック                                                                 | image: banner.qif       image: banner.qif       image: banner.qif       image: banner.qif | 17 KB 2010/10/13 14:51:09 👜 😚<br>1 KB 2010/10/13 14:51:09 📖 🔐 |

「ディレクトリを作成」する場合、下記のように名称を入力できます。本マニュアルでは、「example.com」をサ

ンプルに説明いたします。

| ディレクトリの作成                             |
|---------------------------------------|
| ディレクトリ名を入力                            |
| example.com<br>名前の文字数は 151 文字を超えられません |
| <b>OK</b> キャンセル                       |

(3) インストール先ディレクトリのアクセス権の変更を行います。

上記で作成した [example.com] のディレクトリに対し [Anonymous Web ユーザー] の書き込み権限を付 与します。作成したディレクトリ右側の錠マーク合 をクリックします

| 現在のパス: / www.root            |                               |
|------------------------------|-------------------------------|
| ディレクトリを作成 ファイルを作成 ファイルアップロード | コピー 移動 タイムスタンプ 削除             |
| 全17の内1-17; 0 選択済み項目          | 1ページあたりの項目数: 25 <u>50 100</u> |
| 「 <u></u>                    | サイズ 最終更新日 アクション               |
| 🤣 😐                          |                               |
| 🗖 🛅 📠 🐜 Loom                 | 2010/10/21 15:27:04 📺 🔒       |
| com     example.com          | 2010/10/26 20:02:16 🛙 👖 🔂     |
|                              | 2010/10/25 20:37:36           |

(4) [Anonymous Web ユーザー]の書き込み権限にて、[許可]にチェックを入れて、[OK]をクリックします。

| アクセス権の設定: <u>/ www.root</u> , | / example.com      |                                 |                   |      |              |      |              |    |
|-------------------------------|--------------------|---------------------------------|-------------------|------|--------------|------|--------------|----|
| Display name                  | Login              | User type                       | 読み                | 読み取り |              | 書き込み |              | 行  |
|                               |                    |                                 | 許可                | 拒否   | 許可           | 拒否   | 許可           | 拒否 |
| & <blank></blank>             | column.login.blank | アプリケーション プール アイデ<br>ンティティ アカウント | $\overline{\vee}$ |      |              |      | $\checkmark$ |    |
| 🤰 <blank></blank>             | column.login.blank | Anonymous Webユーザー               | $\checkmark$      |      | $\checkmark$ |      | V            |    |
| 🔱 <blank></blank>             | WIN-SV¥w00126071   | 認証されたFTPユーザー                    | <b>V</b>          |      | V            |      | V            |    |
| 更新                            |                    |                                 |                   | 中心   | ンセル          | 適    | 用            | OK |

(5) インストール用ファイルの編集を行ないます。

コントロールパネルにて、[ウェブサイト] [ファイルマネージャー] より、[ファイルマネージャーを開く]をクリックし、 wwwroot > ext の順番でフォルダを選択いたしますと、[\*\*-extract.php]という形式のファイルをご確認いた だけます。EC-CUBE をインストールするには、**[EC-extract.php]**のファイルをご選択ください。

| ▶                                                            | So                       | reen ID: 2.21.0<br>دوما 19 |
|--------------------------------------------------------------|--------------------------|----------------------------|
| フィルタ:         ・         >         移動先:         /www.root/ext | >                        |                            |
| 現在のパス: / <u>www.root</u> / <u>ext</u>                        |                          |                            |
| ディレクトリを作成 ファイルを作成 ファイルアップロード                                 | コピー 移動 タイムスタンプ           | 削除                         |
| 全7の内1-7;0選択済み項目                                              | 1ページあたりの項目数:             | 25 <u>50 100</u>           |
| 「 <u>名前</u> ▲                                                | <u>サイズ 最終更新日</u>         | アクション                      |
| 🏂 <u></u>                                                    |                          |                            |
| EC-extract.php                                               | 2 KB 2010/10/13 14:51:08 | -1 🔁                       |
| DM-extract.php                                               | 2 KB 2010/10/13 14:51:08 | i) 🔒                       |
| MT5-extract.php                                              | 2 KB 2010/10/27 13:28:06 | i) 🔒                       |
| PW-extract.php                                               | 2 KB 2010/10/13 14:51:08 | i) 🔒                       |
| 🗆 🗊 WP-extract.php                                           | 2 KB 2010/11/22 16:09:26 | -j 🔒                       |
| T T XP-extract.php                                           | 2 KB 2010/11/25 11:49:18 | -jj 🔒                      |
| 全7の内1-7; 0 選択済み項目                                            | 1ページあたりの項目数:             | 25 <u>50 100</u>           |

ファイルマネージャにて[EC-extract.php]のファイルが無い場合は<u>こちら</u> (http://www.kddi.com/pub/hosting-g/application/EC-extract.zip)よりダウンロードします。 ダウンロードした圧縮ファイルを解凍し、テキストエディタで開きます。 (テキストエディタが無い場合は、メモ帳ヘドラッグ&ドロップすると開くことができます) 5 行名の解凍先ディレクトリをお客さま環境に合わせて修正します(赤文字・太字部分)。 お客さま環境の確認方法は、(6)にて確認できます。

/////CONFIG////
define('ARCHIVE\_URL', 'http://apps.kddihs.jp/eccube/eccube.zip');
define('PATH\_TO\_EXTRACT',
'D:¥CustomerData¥webspaces¥webspace\_\*\*\*\*\*\*\*¥wwwroot¥解凍先ディレクトリ');

/////CONFIG/////

(6) 解凍先ディレクトリ(サーバーパス)は以下の流れで確認します。

[ウェブサイト]より、[ウェブサイトの設定]にて [PHP のサポート:]を選択し、[PHP のサポート:]をクリックし、 \_SERVER ["APPL\_PHYSICAL\_PATH"]をご確認いただきます。

| 契約ID:<br>ウェブスペース                | <u>サーバー管理</u> > <u>火ニュ</u><br>  ウェブサイトの誤 | <u></u>                                        |
|---------------------------------|------------------------------------------|------------------------------------------------|
| メニュー<br>■ ドメイン名                 | 概要 パフォーマンス                               | ユニ<br>ログ デフォルトページ エラーページ MIMEタイプ アプリケーションプール   |
| <b>〒 ウェブサイト</b><br>▶ ウェブサイトの設定  | □ 基本設定                                   |                                                |
| ▶ ファイルマネージャー                    | 名前:                                      | <u>dip</u> ⊕→                                  |
| ▶ データベース<br>▶ DSMの管理            | 状態:                                      |                                                |
| ▶ 証明書<br>▶ バックアップ               | SSIのサポート:<br>PHPのサポート:                   |                                                |
| <ul> <li></li></ul>             | Active Perlサポート:                         | (ISAPI extension として実行中)<br>④ オン <u>テスト</u> □→ |
| ₩ 4 9<br><mark> ↓]</mark> 統計と分析 | ASPወታポート:                                | ④ オン 코ユト IP                                    |
|                                 | ASP.NET サポート:                            |                                                |
| _SERVER<br>[*APPL_PHYSICAL_PA   | D:\Custome                               | rData\webspaces\webspace_00101241\www.root\    |

このパス情報を(8)にて設定いたします。(パス情報はお客さまによって上記とは異なります)

# (7) 解凍先ディレクトリの編集を行います。

以下のキャプチャは、example.com というドメイン名の場合に、

#### D:¥CustomerData¥webspaces¥webspace\_\*\*\*\*\*\*\*¥wwwroot¥example.com¥ec

にインストールする場合は、

#### D:¥CustomerData¥webspaces¥webspace\_\*\*\*\*\*\*¥wwwroot¥example.com と

入力します

| 1  | php↓</th <th></th>  |                                                                              |
|----|---------------------|------------------------------------------------------------------------------|
| 2  | Ļ                   |                                                                              |
| 3  | /////CONFIG////     | /4                                                                           |
| 4  | detine(_ARCHIVE_U   | JRL, http://apps.kddihs.jp/eccube/eccube.zipi);+                             |
| 5  |                     | :XIRAUI , _U:¥CustomerData¥webspaces¥webspace_*******¥wwwroot¥解凍先ティレクトリ_ );↓ |
| 5  | //////UNFIG////     |                                                                              |
| 0  | \$pottorp = 'l +/   | (                                                                            |
| g  | Inreg match(\$patte |                                                                              |
| 10 | define('FILE NAME   | TH, ANOTITE_ONE, WINCCOSS,                                                   |
| ÷  |                     | 言己:术 (列 )                                                                    |
|    |                     |                                                                              |
|    |                     | D:¥CustomerData¥webspaces¥webspace 00101241¥wwwroot¥example com              |
|    |                     |                                                                              |
|    |                     |                                                                              |

編集したファイルを上書き保存します。(ファイル名:EC-extract.php)

(8) 編集したファイルを「ファイルマネージャ」でアップロードします。

| アップロードするファイル   | EC-extract.php |
|----------------|----------------|
| アップロード先のディレクトリ | ¥wwwroot¥ext   |

| 契約ID:<br>ウェブスペース                                            |                                                                    | > <u>メニュー</u> > <u>ウェフサイト</u><br>ネージャー                   |            | Scre                                                                                       | en ID: 2.21.05.<br>( ) פאר דע                 |
|-------------------------------------------------------------|--------------------------------------------------------------------|----------------------------------------------------------|------------|--------------------------------------------------------------------------------------------|-----------------------------------------------|
| メニュー                                                        | <mark>フィルタ:</mark><br>リセット<br>現在のパス: <u>/</u> www.roc              | > 8005: //www.root/ext                                   |            | >                                                                                          |                                               |
| ▶ ファイルマネージャー<br>▶ データベース<br>▶ DSNの管理                        | ディレクトリを作成<br>全8の内1-8;0選択選<br>「 名前▲ ア                               | ファイルを作成<br>2ァイルアップロー<br>さみ項目<br>ップロードファイル                | בן בנ      | <ul> <li></li> <li>移動</li> <li>タイムスタンプ</li> <li>1ページあたりの項目数:</li> <li>サイズ 最終更新日</li> </ul> | <u>削除</u><br>25 <u>50 100</u><br><b>アクション</b> |
| <ul> <li>▶ 証明書</li> <li>▶ バックアップ</li> <li>☆ eメール</li> </ul> |                                                                    | ップロードしたいファイルを選択してください。 アップ<br>ファイルの合計サイズは750 MBを超えられません。 | ゚ロードす<br>。 | 5 KB 2010/10/13 14:51:08<br>4 KB 2010/10/13 14:51:08                                       | ■1] <del> }</del><br>■1] <del> </del> ]       |
| <ul> <li></li></ul>                                         | EC-extr                                                            | 参照<br>参照<br>参照                                           |            | 2 KB 2010/10/13 14:51:08<br>2 KB 2010/10/13 14:51:08<br>2 KB 2010/10/13 14:51:08           | ■16<br>■16<br>■16                             |
|                                                             | <ul> <li>         ・ WP-ext         ・         ・         ・</li></ul> | OK ¥                                                     | ゃンセル       | 2 KB 2010/10/13 14:51:08<br>2 KB 2010/10/25 20:44:51<br>1ページあたりの項目数:                       | ■<br>25 <u>50 100</u>                         |

(9) アップロード完了後、[EC-extract.php]を実行します。メニューより[ウェブサイト]>[ウェブサイトの設定]
 を選択し、[名前]のリンクをクリックします。新しいブラウザが表示された後、

http://d\*\*\*\*\*\*.kddihs.jp/ext/EC-extract.php とアドレスを修正して、アクセスします。

| 契約ID:<br>ウェブスペース                                                                      |                                                                                                    |  |  |
|---------------------------------------------------------------------------------------|----------------------------------------------------------------------------------------------------|--|--|
|                                                                                       | 概要 パフォーマンス ログ デフォルトページ エラーページ MIMEタイプ アプリケーションプール                                                         |  |  |
| <ul> <li>▶ ウェブサイト</li> <li>▶ ウェブサイトの設定</li> <li>▶ ファイルマネージャー</li> </ul>               | 基本設定<br>名前: d:kddihs.jp □→                                                                                |  |  |
| <ul> <li>データベース</li> <li>DSNの管理</li> <li>証明書</li> <li>バックアップ</li> <li>eメール</li> </ul> | 状態:     ● 開始       S5Iのサポート:     ● オン テスト 中       PHPのサポート:     ● オン テスト 中       (ISAPI extension として実行中) |  |  |
| 🥹 Mozilla Firefox                                                                     |                                                                                                    |  |  |
| ファイル(E) 編集(E)                                                                         | 表示(V) 履歴(S) ブックマーク(B) ツール(T) ヘルプ(H)                                                                       |  |  |
| < >> C                                                                                | X 🟠 http://d .jp/ext/EC-extract.php                                                                       |  |  |
| http://d //////////////////////////////////                                           |                                                                                                    |  |  |

#### インストールの準備のためのスクリプトが実行されます。

#### 「Start」から「Done」まで大量の結果が出力されます。(千行以上)

#### Start.

get http://www.balle.jp/eccube/eccube.zip

file -> D:YCustomerData¥webspaces¥webspace

extract dir −> D:¥CustomerData¥webspaces¥webspace\_\_\_\_¥www.root¥\_\_\_\_\_com

D.¥CustomerData¥webspaces¥webspace

D.¥CustomerData¥webspaces¥webspace

D:¥CustomerData¥webspaces¥webspace\_00100011¥wwwroot¥ullenterend com¥eccube-2.3.0/data/class/batch/SC\_Batch.php

#### ※こ参考

「Start」から「Done」まで4行程度(数行)しか出力されていない場合は、正しく動作しておりません。

インストールしようとしているディレクトリ(ここでは example.com )に「Anonymous Web ユーザー」の書き込みアクセ ス権限が付与されているかどうか? (2-4 (4))などをご確認ください。

| Display name      | Login              | User type                       | 読み           | 取り | 書き     | 込み | 実            | 行  |
|-------------------|--------------------|---------------------------------|--------------|----|--------|----|--------------|----|
|                   |                    |                                 | 許可           | 拒否 | 許可     | 拒否 | 許可           | 拒否 |
| 💈 <blank></blank> | column.login.blank | アプリケーション ブール ア<br>イデンティティ アカウント | $\checkmark$ |    |        |    | $\checkmark$ |    |
| 💈 <blank></blank> | column.login.blank | Anonymous Webユーザ                | <b>V</b>     |    | V      |    | M            |    |
| 🤶 <blank></blank> | WIN-SV¥w00126071   | 認証されたFTPユーザー                    | $\checkmark$ |    | $\sim$ |    | V            |    |

(11) 展開されたディレクトリの名前を変更します。メニューの[ウェブサイト]>[ファイルマネージャー]を選択し、
 wwwroot > example.com の順番でフォルダを選択いたしますと、[EC-CUBE]というディレクトリが表示されます。
 [EC-CUBE]右側の[ディレクトリ名の変更]ボタンを選択しディレクトリ名を変更します。本マニュアルでは、
 http://www.example.com/ec/としてインストールするため、ec と入力します。

| □□□□ <u>サーバー管理</u> > メニュー > | <u>ウェブサイト</u>                   | Screen ID: 2.2                |
|-----------------------------|---------------------------------|-------------------------------|
| 🐶 ファイルマネージャ                 | _                               | ייז בה()                      |
| <b>フィルタ:</b><br>リセット        | ▶ 移動先: //www.root/■ ■ Panal.com | >                             |
| 現在のパス: <u>/ www.root</u> /  | com                             |                               |
| ディレクトリを作成 ファ                | イルを作成 ファイルアップロード コピー            | 移動タイムスタンプ削除                   |
| 全16の内1-16; 0 選択済み項目         |                                 | 1ページあたりの項目数: 25 <u>50 100</u> |
| <u>「 名前</u> ▲               | <u>#</u>                        | イズ <u>最終更新日</u> アクション         |
| 🧀 😐                         |                                 | $\frown$                      |
| 🗖 🛅 eccube-2.3.0            |                                 | 2010/11/29 18:32 81 📺 🎢       |
| 🗖 📋 <u>1×1.qif</u>          | 名前の変更                           | 43 2010/11/29 17:51:19 🚉 🔒    |
|                             | 新しい名前を入力                        |                               |
|                             | ec                              |                               |
|                             | 名前の文字数は 133 文字を超えられません          |                               |
|                             |                                 |                               |

# KDDI ホスティングサービス G120, G200 活用ガイド

(12) EC-CUBE ヘアクセスいたします。

ブラウザで「<u>http://www.example.com(お客さまのドメイン名)/ec/html</u>」へアクセスし、

インストールウィザードに従ってインストールします。下記画面で、「次へ進む」をクリックします。

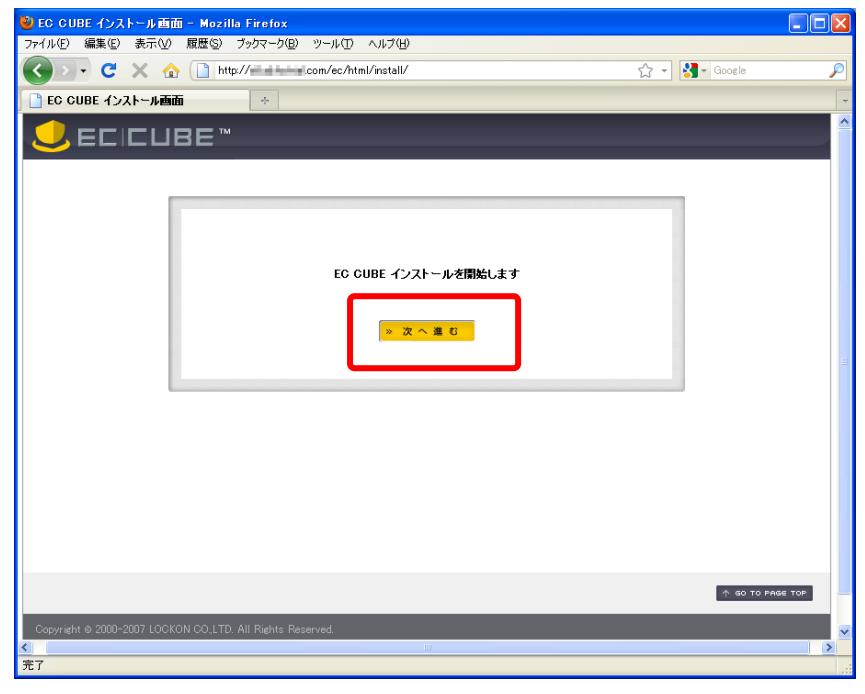

(13)「次に進む」をクリックします。

| ■アクセス権限のチェック       |
|--------------------|
| >> O:アクセス権限は正常です。  |
| 必要なファイルのコピーを開始します。 |
| 《前へ戻る》次へ進む         |
|                    |

(14)「次に進む」をクリックします。

| /upload/save_im<br>/upload/save_im   | age/08311201_44f65122ee5fe.jpg:コピー成功<br>age/08311202_44f6515906a41.jpg:コピー成功   |  |
|--------------------------------------|--------------------------------------------------------------------------------|--|
| ./upload/save_im<br>./upload/save_im | age/08311203_44f66191959bcb6.jpg:コピー成功<br>age/08311311_44f661811fec0.jpg:コピー成功 |  |
| /upload/save_im/<br>/upload/save_im/ | age/08311313_44f661dc649fb.jpg:コピー成功<br>age/08311313_44f661e5698a6 ing:コピー成功   |  |
|                                      |                                                                                |  |
|                                      |                                                                                |  |
|                                      |                                                                                |  |
|                                      |                                                                                |  |
|                                      |                                                                                |  |
|                                      |                                                                                |  |

(15)「EC サイトの設定」では、EC サイトで利用するための情報を入力します。このステップで入力する「管理者 ログイン ID」、「管理者パスワード」は後に管理画面ログインするために利用しますので忘れないようにしてくださ い。Web サーバの設定は、本マニュアルでは編集しません。(変更される場合はお客さまの環境に合わせ、ご任 意で編集をおこなってください。)

| 店名 <mark>米</mark>                         | デモショップ<br>※あなたの店名をご記入ください。                                     |
|-------------------------------------------|----------------------------------------------------------------|
| 管理者:メールアドレス米                              | admin@example.com<br>※受注メールなどの宛先になります。: (例)example@ec-cube.net |
| 管理者:ログインID <mark>※</mark><br>半角英数字・15文字以内 | admin<br>※管理者画面にログインするためのIDです。                                 |
| 管理者:パスワード <mark>※</mark><br>半角英数字・15文字以内  | <ul><li>●●●●●●●●●●●</li><li>※管理者画面にログインするためのパスワードです。</li></ul> |
| IWEBサーバの設定<br>HTMLパス※                     | D:¥CustomerData¥webspaces¥webspace                             |
| URL(通常) <mark>※</mark>                    | http:// a a com/ec/html/                                       |
| URL(セキュア) <mark>※</mark>                  | http://ml m here com/ec/html/                                  |
| 共通ドメイン                                    | ※通常URLとセキュアURLでサブドメインが異なる場合に指定します。                             |
|                                           |                                                                |

(15)「データベースの設定」では、本マニュアル 3-2 にて作成したデータベース情報を入力します。

| DBサーバ <mark>※</mark>   | mysql star s,jp |
|------------------------|-----------------|
| ポート                    | 3306            |
| DB名 <mark>※</mark>     | dbec            |
| DBユーザ <mark>※</mark>   | u Manata_ec     |
| DBバスワード <mark>※</mark> | •••••           |
|                        |                 |

|     | EC-CUBE での項目名 | 入力値(コントロールパネルでの参考箇所)                   |
|-----|---------------|----------------------------------------|
| 1   | DB の種類        | 「MySQL」を選択します。                         |
| 2   | DB サーバ        | コントロールパネル「内部ネットワークのホスト名」の値を入力します。      |
| 3   | ポート           | コントロールパネル「ホストのポート」(3306)を入力します。        |
| 4   | DB 名          | コントロールパネル「データベース名」の値を入力します。            |
| (5) | DB ユーザ        | コントロールパネル「データベースのユーザ名」を入力します。          |
| 6   | DB パスワード      | コントロールパネル「パスワード」の値を入力します。(「編集」ボタンを押すと確 |
|     |               | 認できます)                                 |

| <u>サーバー管理</u> > <u>メニュー</u> :<br>db <b>はしましし_ec</b>                                 | > <u>ウェブサイト</u> > <u>データベース</u> Screen ID<br>〇                | 2.11.35.100<br>רלפשרע | <u>サーバー管理</u> > <u>メニュー</u> ><br>ullu+++4_ec                     | > <u>ウェブサイト</u> > <u>データベース</u> > <u>db_ootot ec</u> | Screen |
|-------------------------------------------------------------------------------------|---------------------------------------------------------------|-----------------------|------------------------------------------------------------------|------------------------------------------------------|--------|
| データベース情報                                                                            |                                                               |                       | 情報:     このユーザーはデータベース                                            | db256484_ec の既定管理ユーザーです。                             |        |
| テータペースの管理:<br>ID:<br>データペース名:<br>データペースタイプ:<br>ステータス:<br>内部ネットワーク用ホスト名:<br>ホストのポート: | https://日<br>17286<br>dbec<br>MySQL<br>④ 準備完了<br>mysq<br>3306 | *                     | Database's User Info<br>ID:<br>データベースのユーザー名:<br>パスワード:<br>ステータス: | 17271<br>*********<br>④ 準備完了                         | (G#    |
|                                                                                     | 編集                                                            | 削除                    |                                                                  |                                                      |        |

(16)「データベースの初期化」を行ないます。「データベースの初期化を行なわない」に<u>チェックは入れずに</u>「次へ進む」をクリックします。(※ご利用になるデータベースが他のアプリケーションと併用されている場合など、十分ご注意ください。)

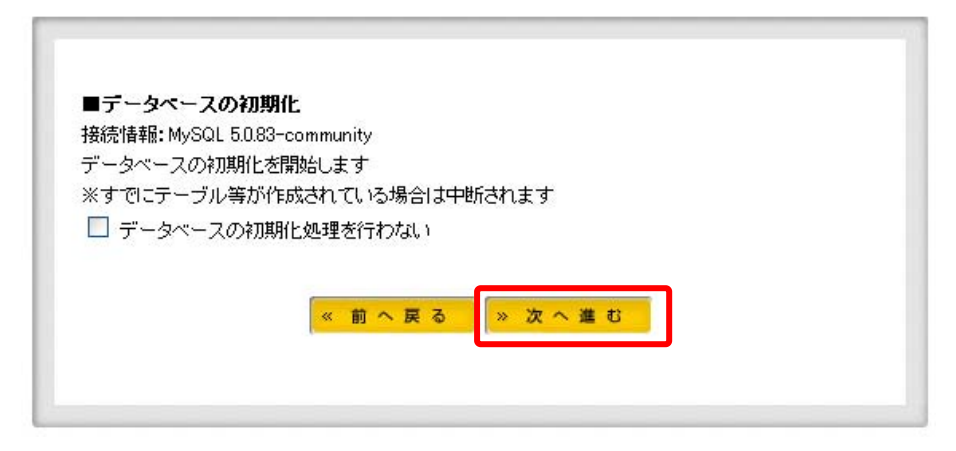

(17)「データベースの初期化」の画面では、「データベースの初期化を行なわない」に<u>チェックは入れず</u>に、「次へ 進む」をクリックします。

|        | 270 - CO 0000  | コロノノンチドラストニラスよ   | 加ました。    |       |  |
|--------|----------------|------------------|----------|-------|--|
| O:追加于  | ーブル(dtb_modu   | le)の作成に成功        | しました。    |       |  |
| 〇:追加テ  | ーブル(dtb_camp   | aign_order)の作ぼ   | 成に成功しました | 20    |  |
| 〇:追加テ  | ーブル(dtb_mobile | e_kara_mail)の作   | 成に成功しまし; | た。    |  |
| 〇:追加テ  | ーブル(dtb_mobile | e_ext_session_id | )の作成に成功し | しました。 |  |
| 〇:追加テ  | ーブル(dtb_site_c | ontrol)の作成に      | 成功しました。  |       |  |
| 〇:追加テ  | ーブル(dtb_track) | ack)の作成に成        | 切しました。   |       |  |
| O:テーブ/ | レの作成に成功し       | ました。             |          |       |  |
| 〇:初期デ  | ータの作成に成功       | 加ました。            |          |       |  |
| 0:カラム= | コメントの書込みに      | こ成功しました。         |          |       |  |
| O:テーブ/ | レコメントの書込み      | みに成功しました         |          |       |  |

(18) [サイト情報について]の画面では、EC-CUBE のシステム向上、デバッグの協力の可否を選択します。ご任 意で選択いただき、[次へ進む]を選択します。。

100

| ・サイトURL:http://    | .com/ec/html/  |
|--------------------|----------------|
| - 店舗名:デモショッ        | 7              |
| - EC-CUBEバージョ      | 2:230          |
| - PHP"香菜版: 5.2.9-2 |                |
| - DB"情辛版: MySQL 5. | U.83-community |
| ●はい(推奨) ○い         | ルカ             |
|                    |                |
|                    |                |
|                    |                |

(19) EC-CUBE のインストールが完了しました。「管理画面」をクリックすると管理画面へログインできます。

「index.php は、インストール完了後にファイルを削除してください。」と表示された場合は、コントロールパネルのファイルマネージャなどを使い、削除します。

| EC CUBE インストールが完了しました。<br>管理画面にログインできます。<br>先ほど登録したID、パスワードを用いてログインしてください。                                                                                                    |
|----------------------------------------------------------------------------------------------------|
|                                                                                                    |
| COURT 生かす (mining = Moving 2 かクロージロ シールロ ヘルブロ     Courts ティール 電 (Mining = Moving 2 かクロージロ シールロ ヘルブロ     Courts (Mining = Moving = Moving = |
| >> /install/index.phpは、インストール完了後にファイルを削除してください                                                                                                    |
| Cepyridht © 2000-2007 LOCKON COLITO. All Rights: Reserved                                                                                                    |

# ※ご注意

EC-CUBEの機能や管理画面の操作方法は、サポート対象外となります。 詳細については、書籍またはインターネット等をご活用ください。